### **Pre rodičov**

# CORRECTOR

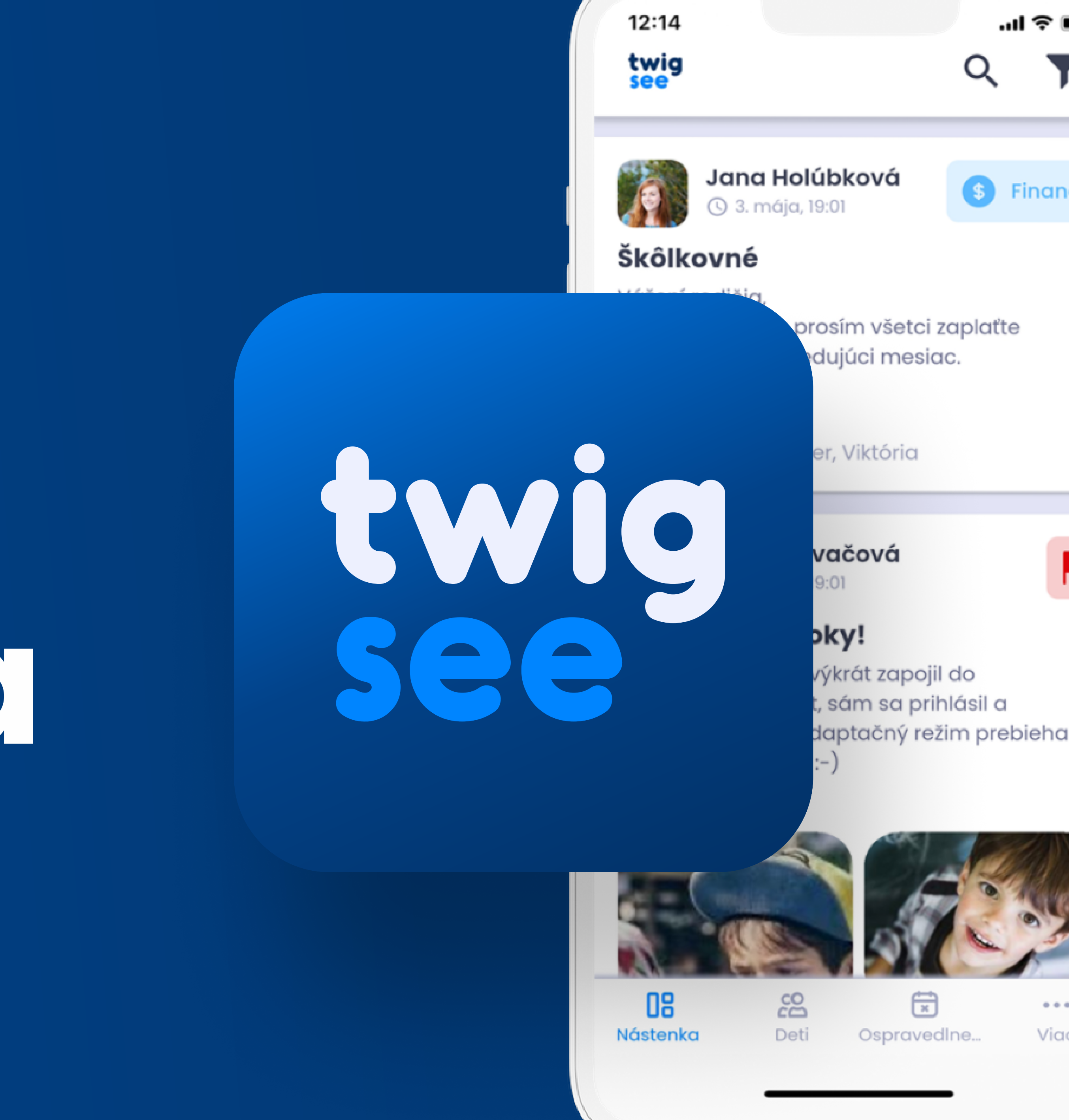

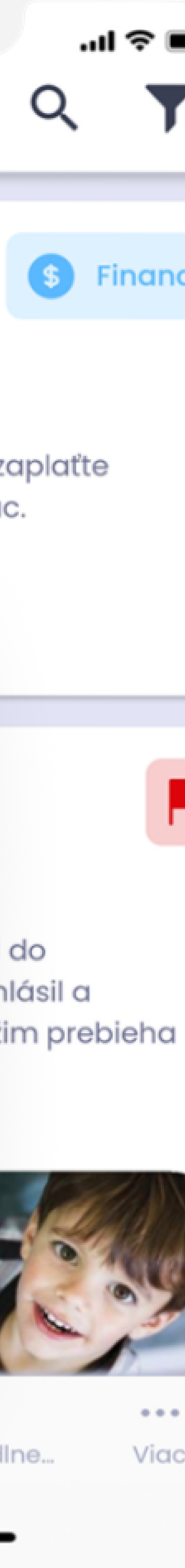

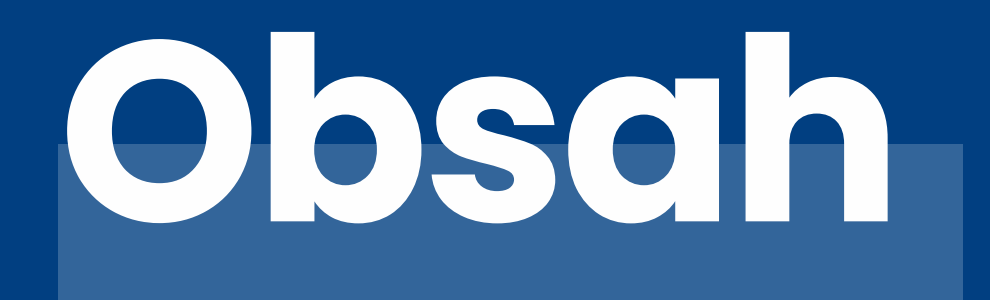

### Čo nájdete v mobilnej aplikácii

Nástenka

Deti

Ospravedlnenky

Viac

<u>\* Toto je stručný návod, podrobný postup nájdete tu.</u>

| $\mathbf{\Gamma}$ | 2  |
|-------------------|----|
| U                 | JJ |

04 - 06

07 - 08

09 - 11

12

03

# Čo nájdete v mobilnej aplikácii?

Aplikácia Twigsee je rozdelená na 4 hlavné časti.

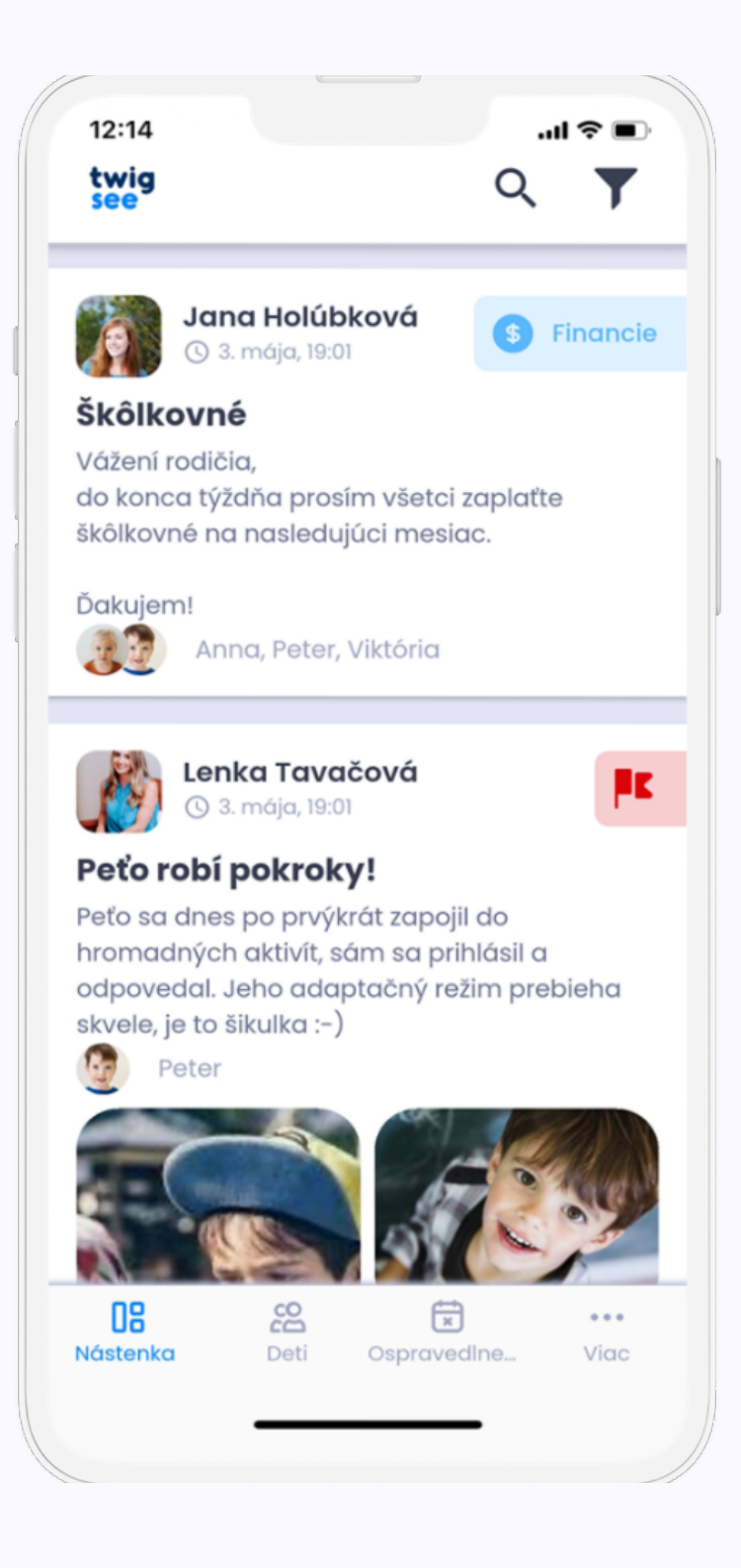

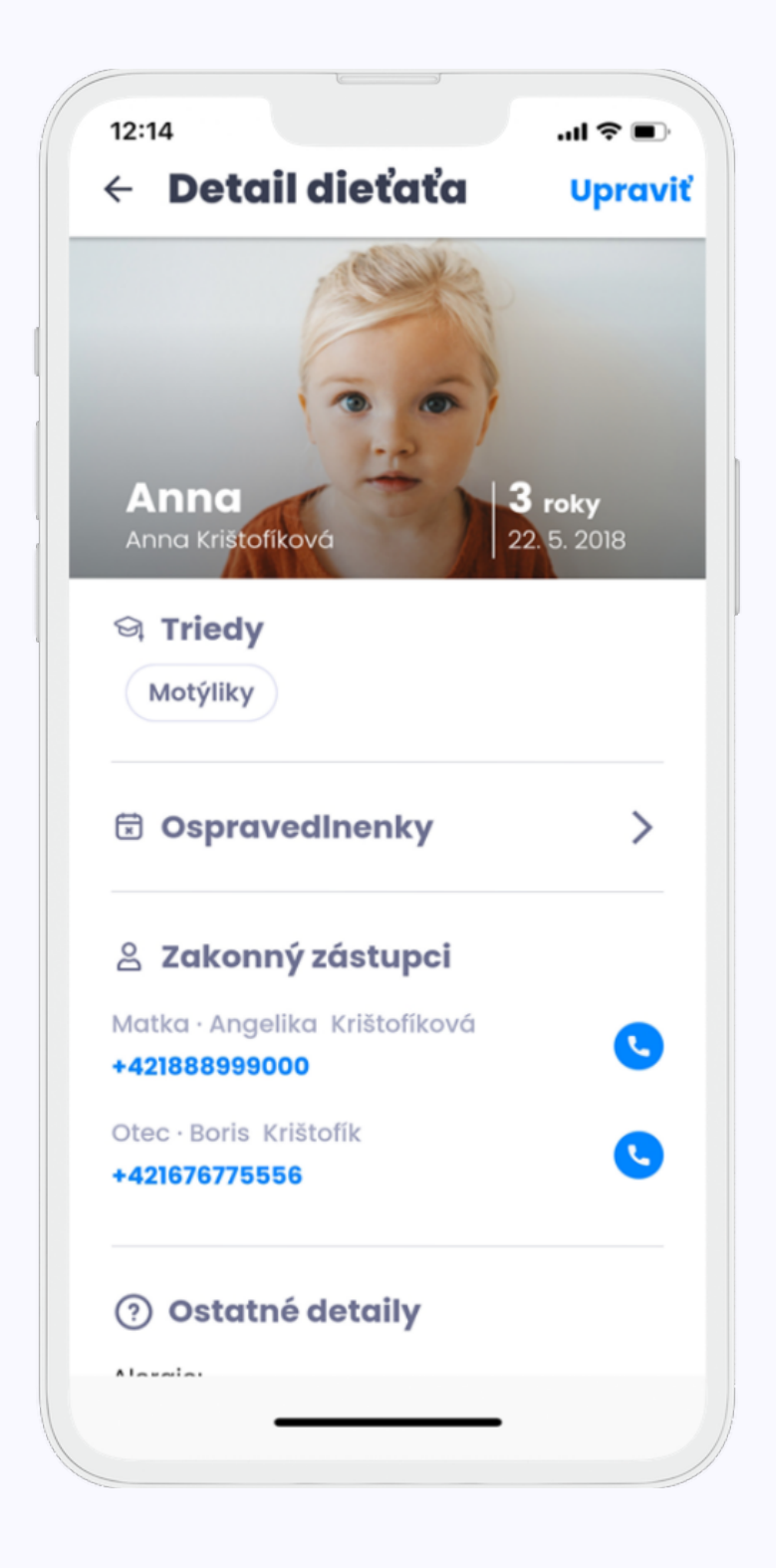

### Nástenka

Tu uvidíte všetky príspevky a ankety týkajúce sa vášho dieťaťa. V druhej sekcii nájdete informácie o deťoch a škôlke. Tu môžete tiež upraviť informácie o svojom dieťati.

Deti

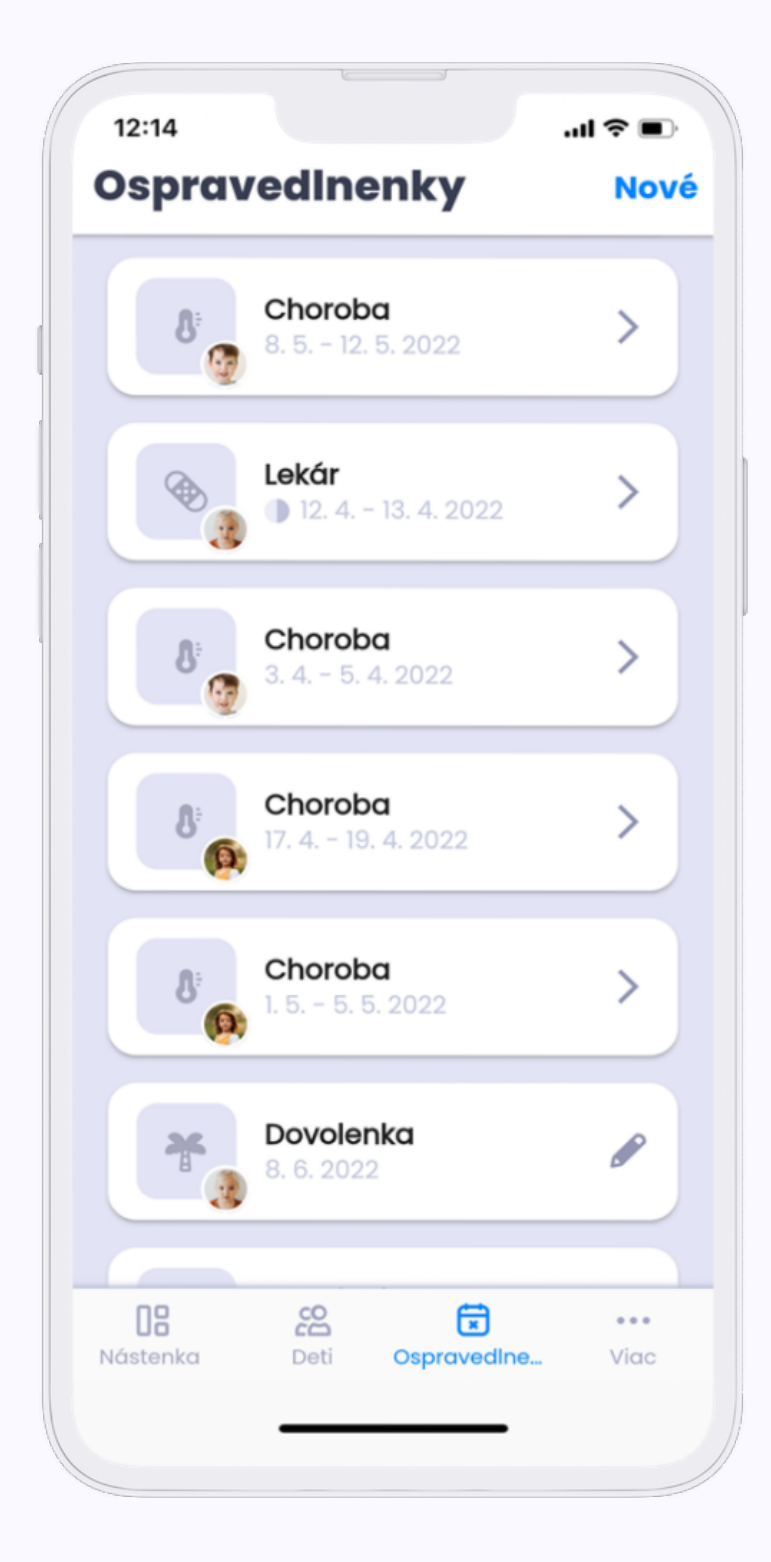

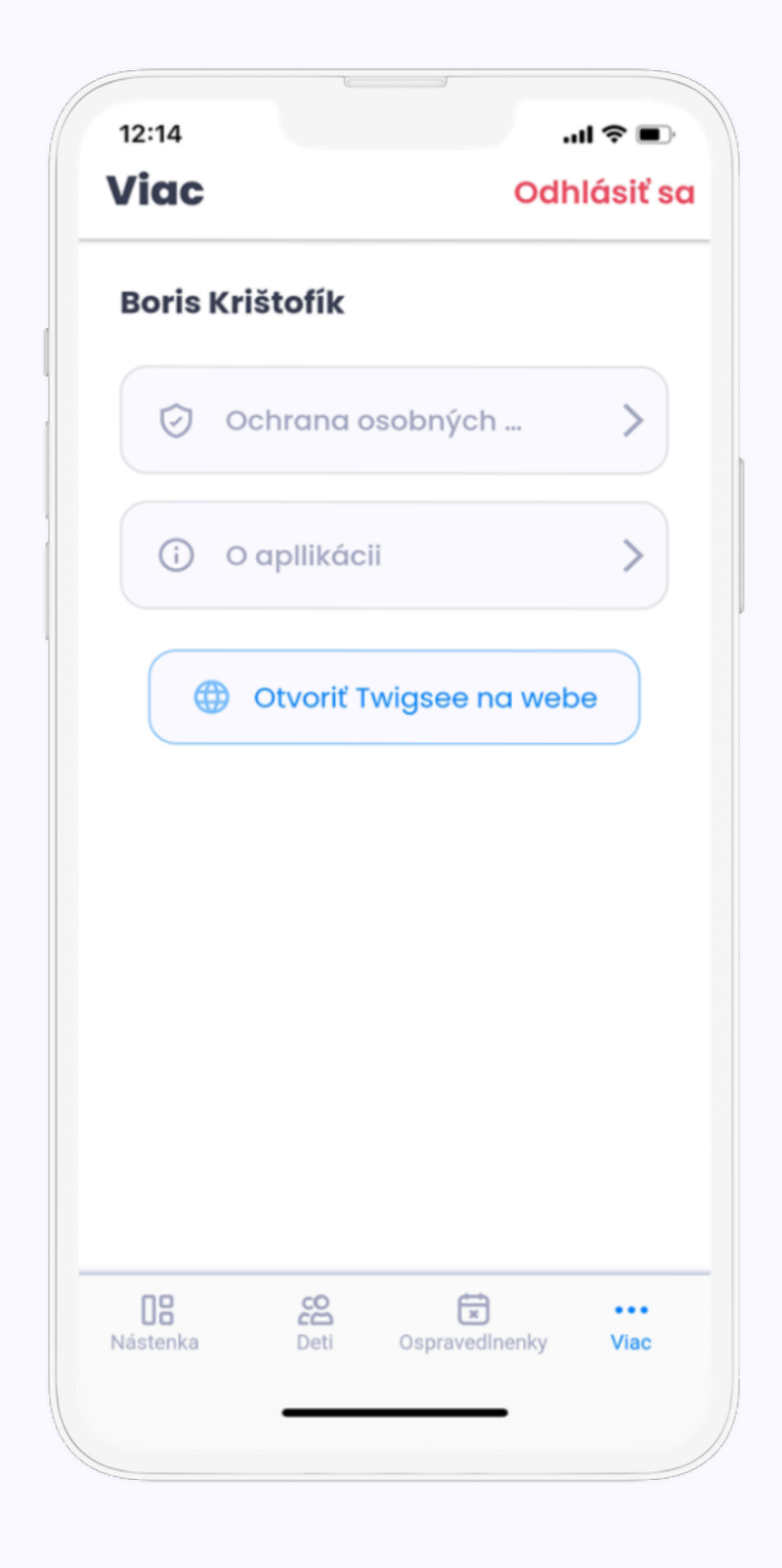

### Ospravedlnenky

Deti môžete ospravedlniť prostredníctvom sekcie "Ospravedlnenky".

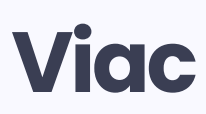

Sekcia s informáciami o GDPR, našimi kontaktnými údajmi a možnosťou odhlásenia.

# **De Négstenke**

Nástenka slúži ako komunikačný kanál medzi učiteľom a rodičom. Vďaka tejto funkcii si môžete okamžite prečítať informácie zverejnené škôlkou.

### Čo môžete robiť na nástenke?

Hlasovať v anketách. Získavať informácie od škôlky a sťahovať fotky a videá.

### Ako pomáha nástenka škôlkam?

Vďaka jednosmernej a efektívnej komunikácii prostredníctvom nástenky môžu učitelia stráviť viac času s deťmi.

### Ako nástenka pomáha rodičom?

Môžete ľahšie reagovať na informácie, ktoré vám odovzdá škôlka. • Vďaka fotografiám a videám zo škôlky viete, čo počas dňa robili, a môžete sa o tom ďalej rozprávať.

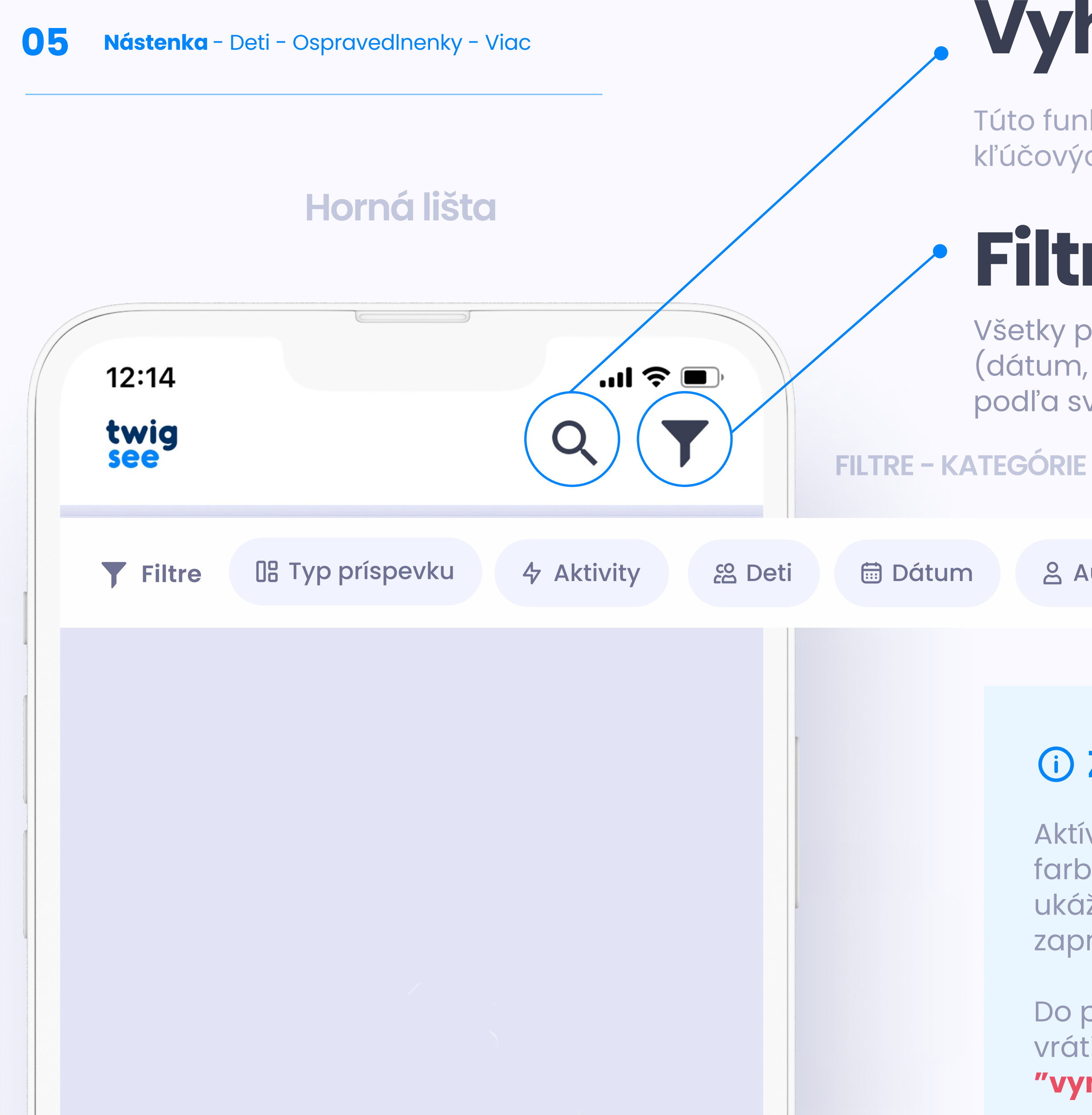

# Vyhľadávanie

Túto funkciu použite na vyhľadávanie príspevku na základe kľúčových slov vo fulltextovom vyhľadávači.

# Filtre

Všetky príspevky môžete filtrovať na základe niekoľkých kategórií (dátum, typ príspevku alebo autor) a zoskupovať ich podľa svojich potrieb.

음 Autor

### **(i)** ZAPNUTÉ FILTRE

Aktívne filtre sa zobrazia modrou farbou a číslo vedľa ikony vám ukáže, koľko filtrov máte aktuálne zapnutých.

Do pôvodného stavu ich môžete vrátiť kliknutím na tlačidlo "vymazať".

| -                 | -          |
|-------------------|------------|
| 🕓 Kto             |            |
| Viktória          |            |
| () Kedy           |            |
| 17. 4 19. 4. 2022 | 🛗 Celý deň |
| i Dôvod           |            |
| Choroba           |            |

### Ankety

Odpovede môžete škole posielať prostredníctvom ankiet (napr. účasť na besiedke).

Anketa je uvedená pre každé dieťa zvlášť a hlasovať môžete len raz.

Ak jeden z rodičov už odpovedal, možnosť odpovedať sa pre druhého rodiča automaticky deaktivuje.

## Príspevky

Slúži na oznamovanie akýchkoľvek informácií/zážitkov.

Škôlka vám okrem informácií môže posielať aj fotografie, videá alebo dokumenty.

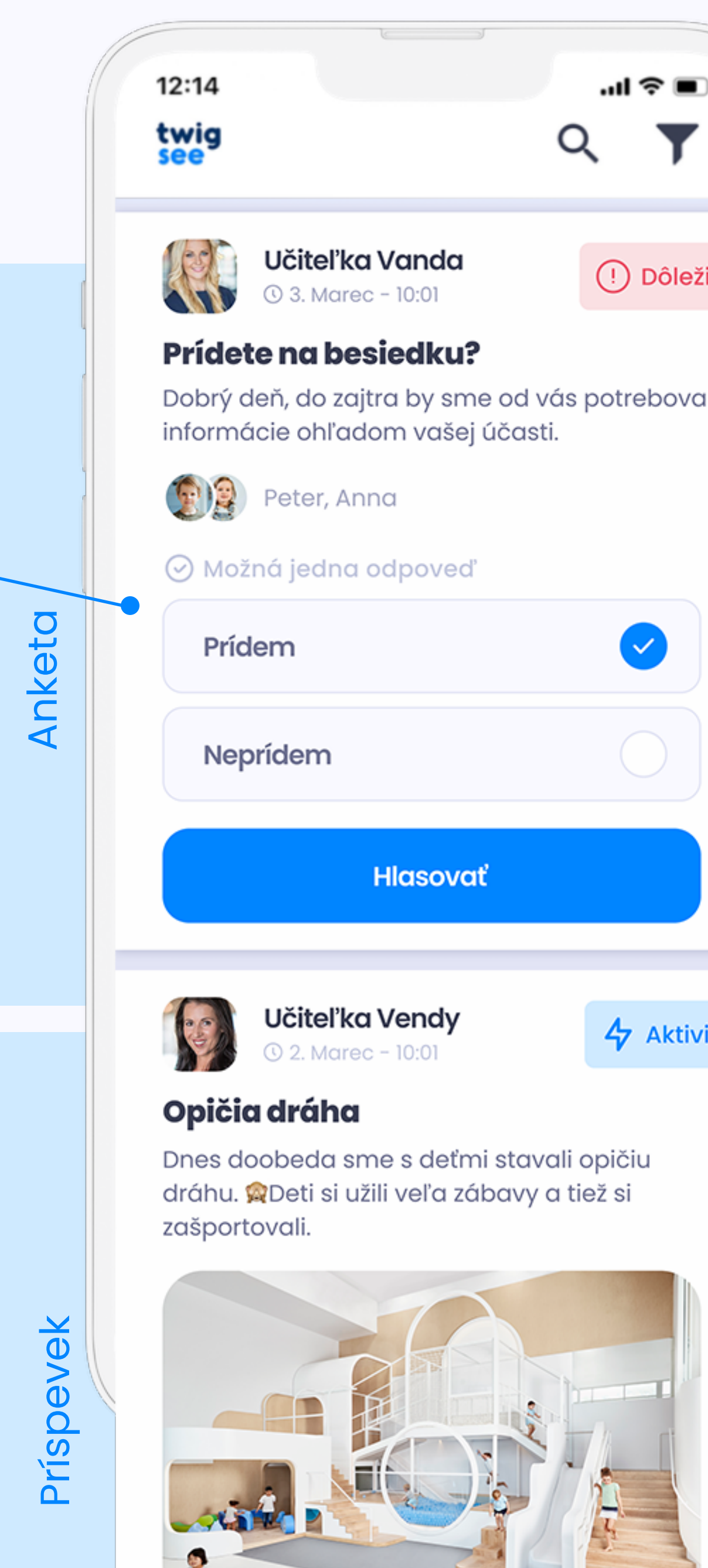

| <b>čiteľka Vanda</b><br>3. Marec – 10:01                              | (!) Dôležité            |
|-----------------------------------------------------------------------|-------------------------|
| <b>na besiedku?</b><br>1, do zajtra by sme od<br>2 ohľadom vašej účas | vás potrebovali<br>sti. |
| eter, Anna                                                            |                         |
| jedna odpoveď                                                         |                         |
| n                                                                     |                         |
| lem                                                                   |                         |
| Hlasovať                                                              |                         |
| <b>čiteľka Vendy</b><br>2. Marec - 10:01                              | 4 Aktivita              |

# Typ príspevku / ankety

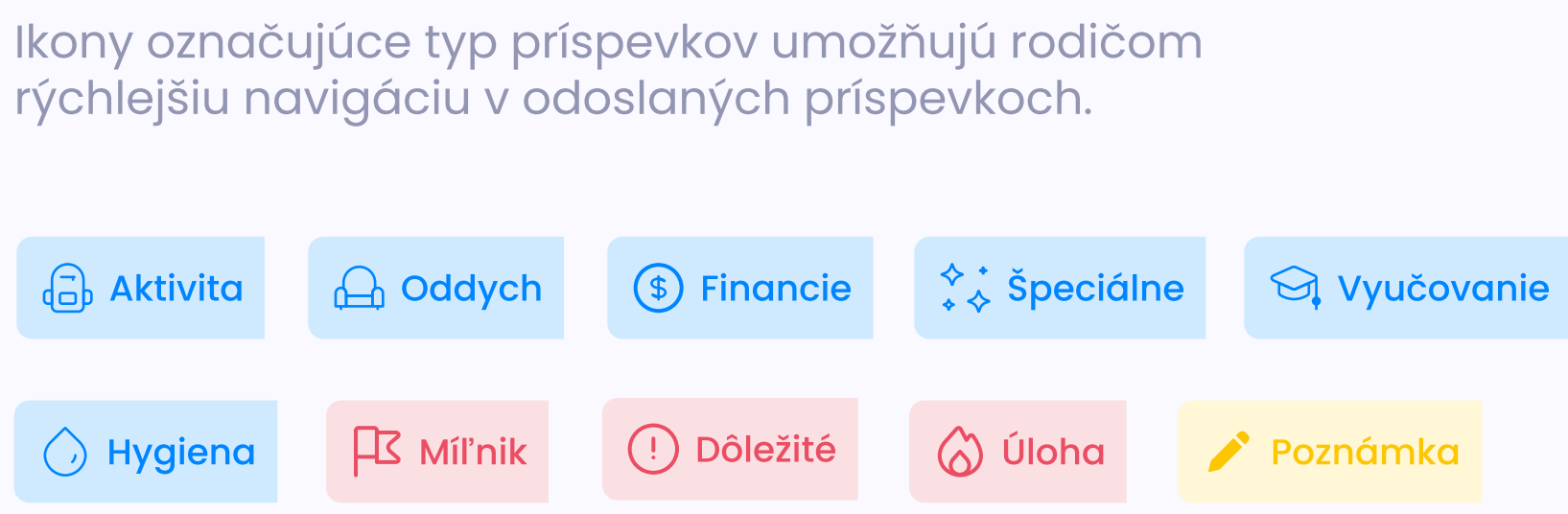

# co Det

Po kliknutí na profil dieťaťa sa zobrazia tieto informácie:

- Meno
- Priezvisko
- Prezývka
- Vek
- Dátum narodenia
- Krúžky
- Ďalšie informácie (napr. alergie)
- Zákonní zástupcovia
- Osoby splnomocnené k vyzdvihovaniu dieťaťa

12:14

### Zoznam detí

Peter

Anna Škôlka U Medvedíka

Škôlka U Medvedíka

3 roky

...| 🗢 🔳

2 roky

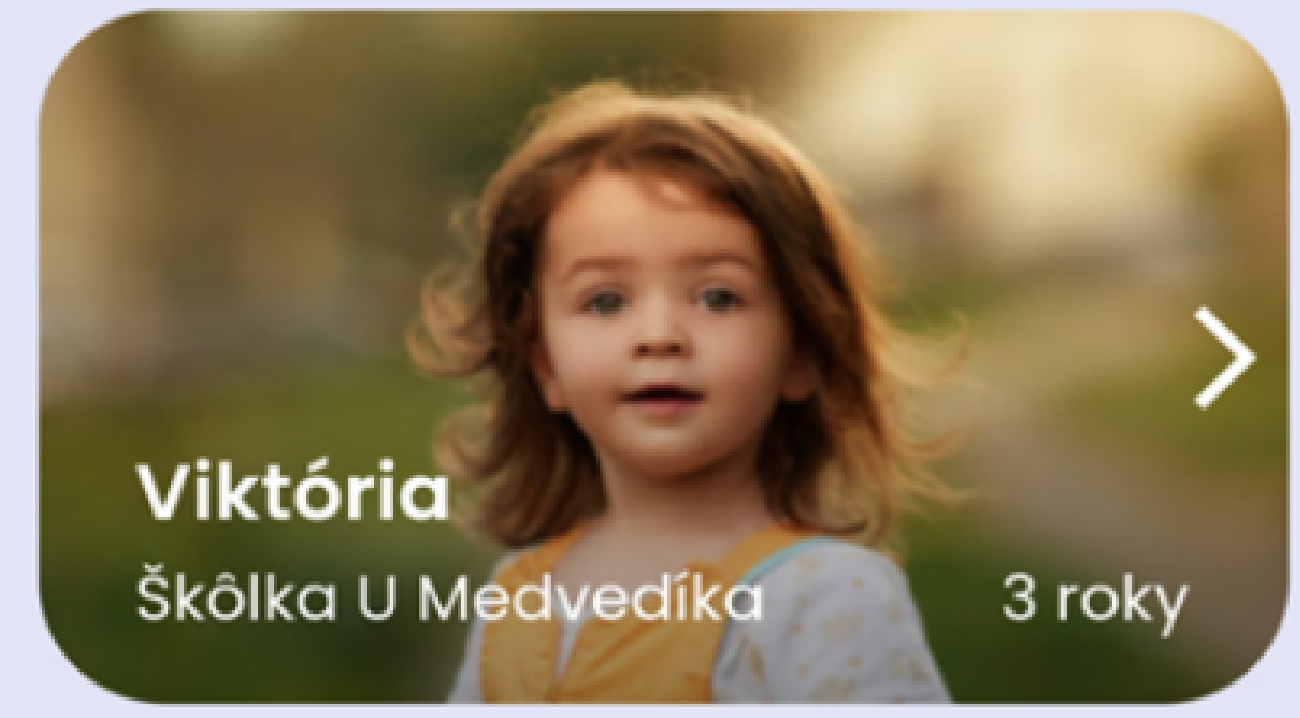

# DETAIL Dieťaťa

V detaile dieťaťa môžete vidieť základné informácie o dieťati, napr. zákonných zástupcov, komu ste udelili právo vyzdvihnúť dieťa, alergie atď.

Môžete si tiež pozrieť informácie o škôlke, ktorú vaše dieťa navštevuje.

\*Ak máte jedno dieťa v dvoch škôlkach, dieťa bude mať v každej škôlke dva rôzne profily, preto odporúčame mať pre každý profil dieťaťa inú fotografiu.

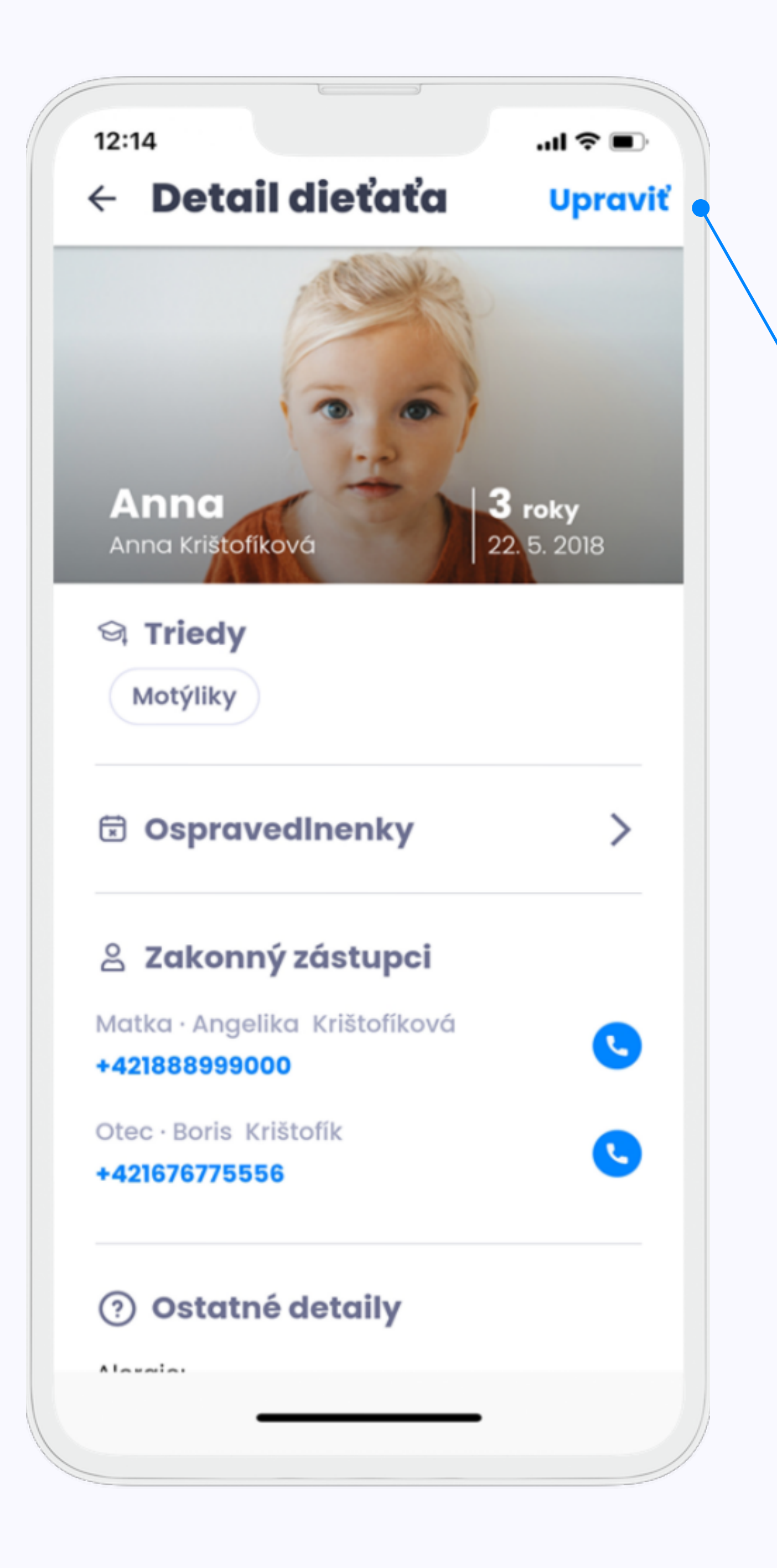

## Aktualizácia údajov

Pomocou tohto odkazu sa môžete prihlásiť do formulára, v ktorom ste uviedli ďalšie informácie o svojom dieťati. Všetky informácie môžete zmeniť.

Do formulára môžete pridať aj ďalšie osoby, ktoré môžu aplikáciu používať.

Podrobný postup nájdete tu.

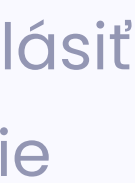

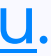

# **x** Ospravedlnenky

Svoje dieťa môžete kedykoľvek ľahko ospravedlniť. Ospravedlnenka sa **okamžite** zapíše do aplikácie pre učiteľov a do systému materskej školy.

Môžete vytvoriť ospravedlnenku pre jedno alebo viac detí naraz. Môžete tiež naraz ospravedlniť jedno dieťa, ktoré navštevuje viacero zariadení, ktoré Twigsee používa.

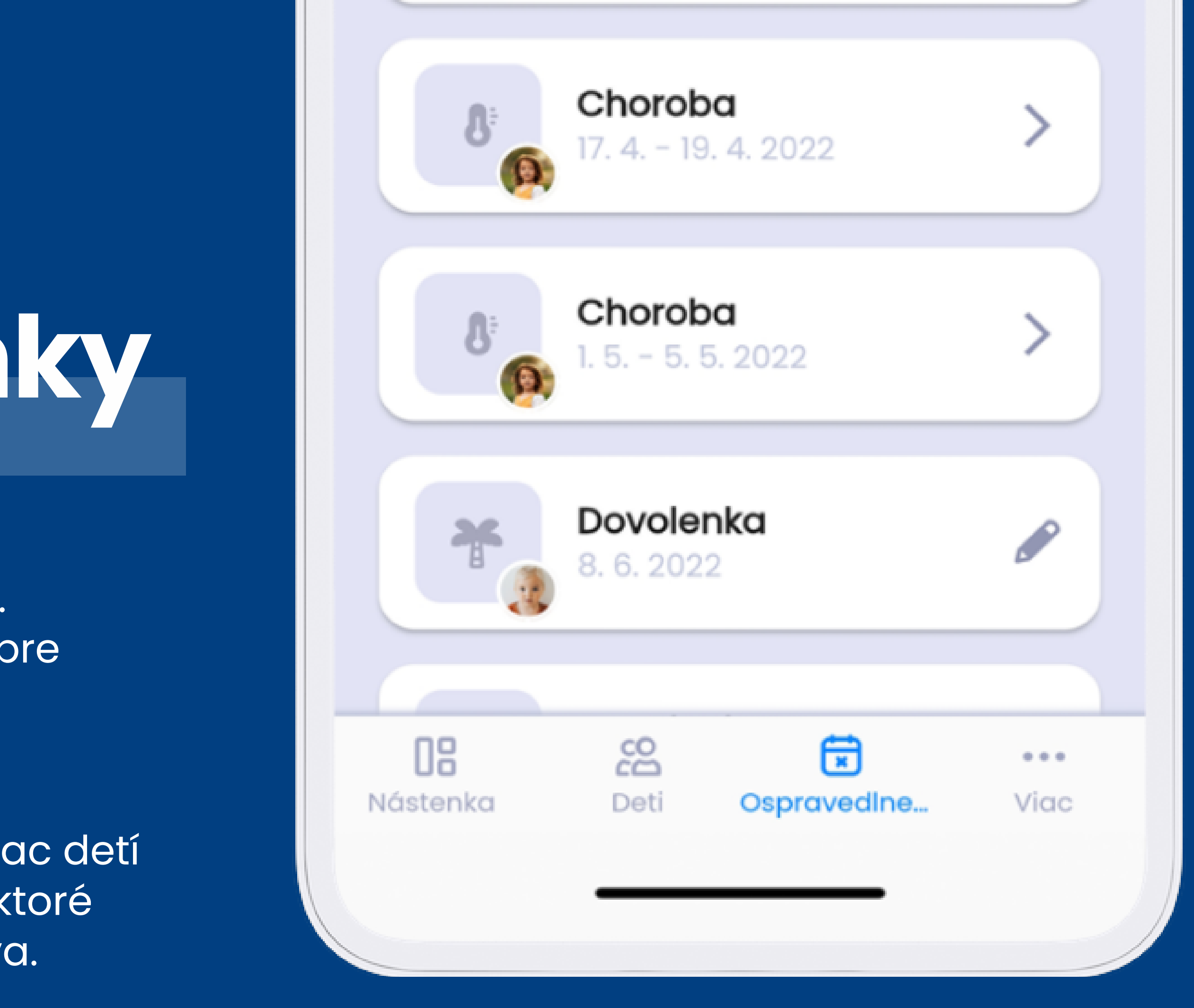

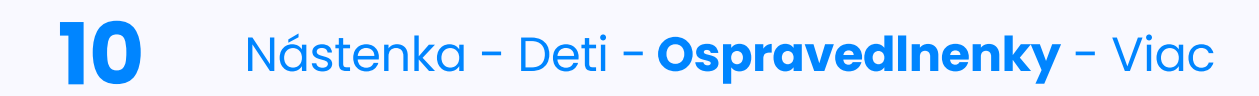

# PRIDANIE & ÚPRAVA OSPRAVEDLNENKY

Ospravedlnenky zaslané po termíne odhlasovania obedov budú v systéme zaznamenané ako neskoré.

Ikonka neskorej ospravedlnenky

Neskoré ospravedlnenky môžu mať vplyv na výšku stravného.

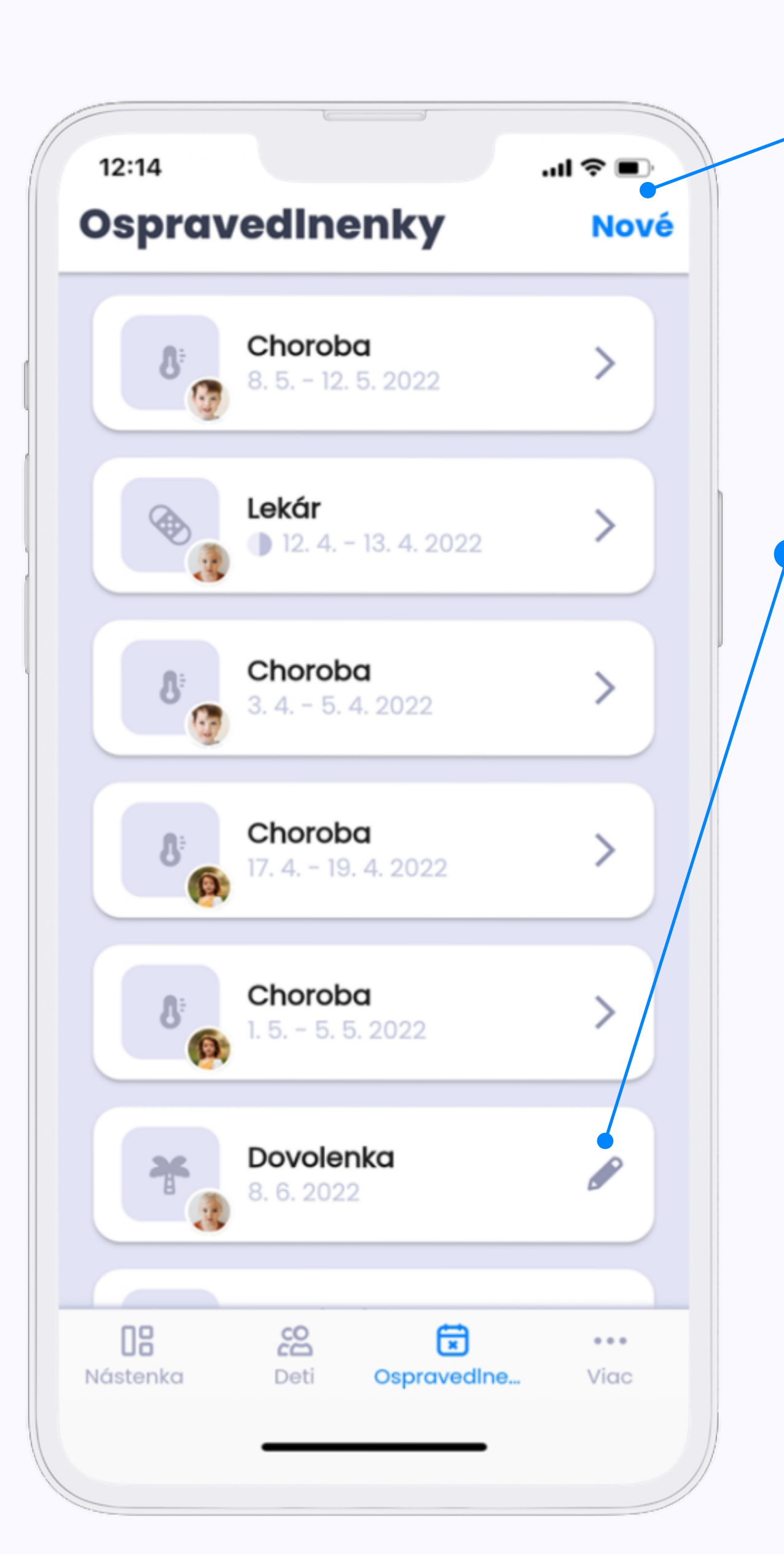

## Vytvoriť ospravedlnenku

Pomocou modrého tlačidla **"Nová"** začnete s vytváraním novej ospravedlnenky.

### Upraviť ospravedlnenku

Ak sa na ospravedlnenke zobrazí ikona ceruzky, stále máte možnosť ju upraviť (zobrazuje sa len na budúcich ospravedlnenkách). Ospravedlnenky zaslané po termíne odhlasovania obedov budú v systéme zaznamenané ako neskoré.

### POZOR!

Ak vytvoríte ospravedlnenku načas a neskôr ju zmeníte alebo pošlete znova, **môže sa stať, že sa z nej stane neskorá ospravedlnenka!** 

V takom prípade je potrebné kontaktovať škôlku, aby vám nebolo stravné zaúčtované.

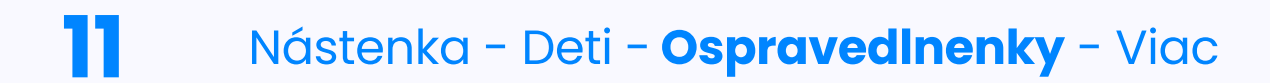

## **TVORBA OSPRAVEDLNENKY**

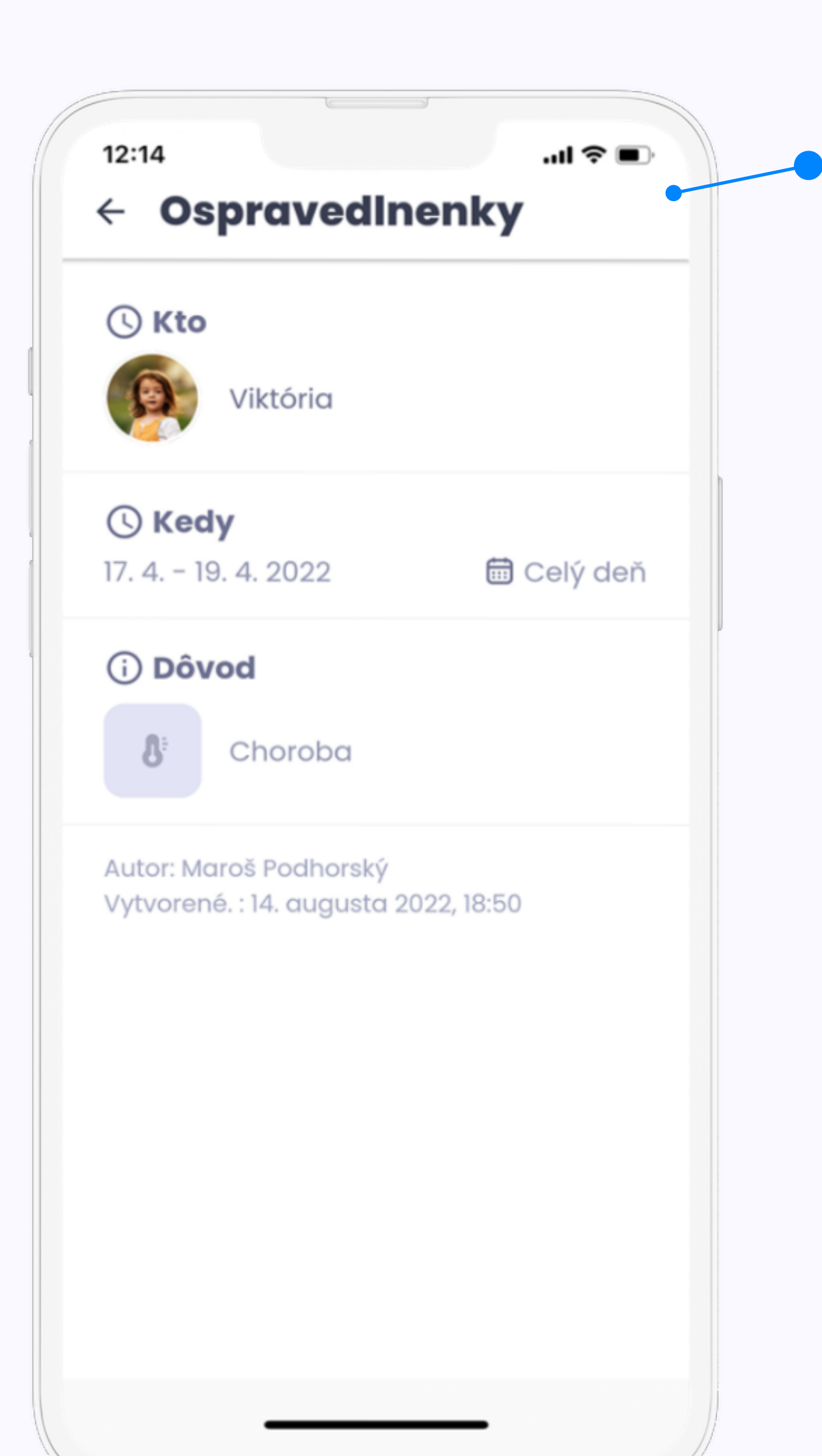

Keď máte všetko vyplnené, odošlite ospravedlnenku pomocou tlačidla "Hotovo".

## Vyplňujete:

- Koho ospravedlňujete

(vyznačené modrou farbou)

- dátum
- časť dňa
- dôvod

Viac o ospravedlnenách nájdete tu.

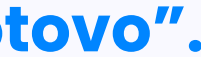

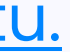

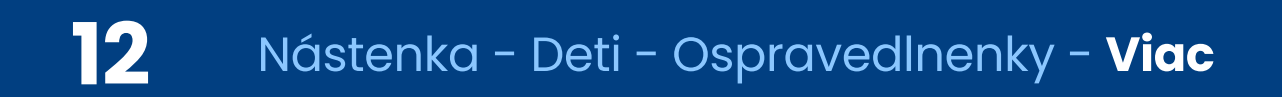

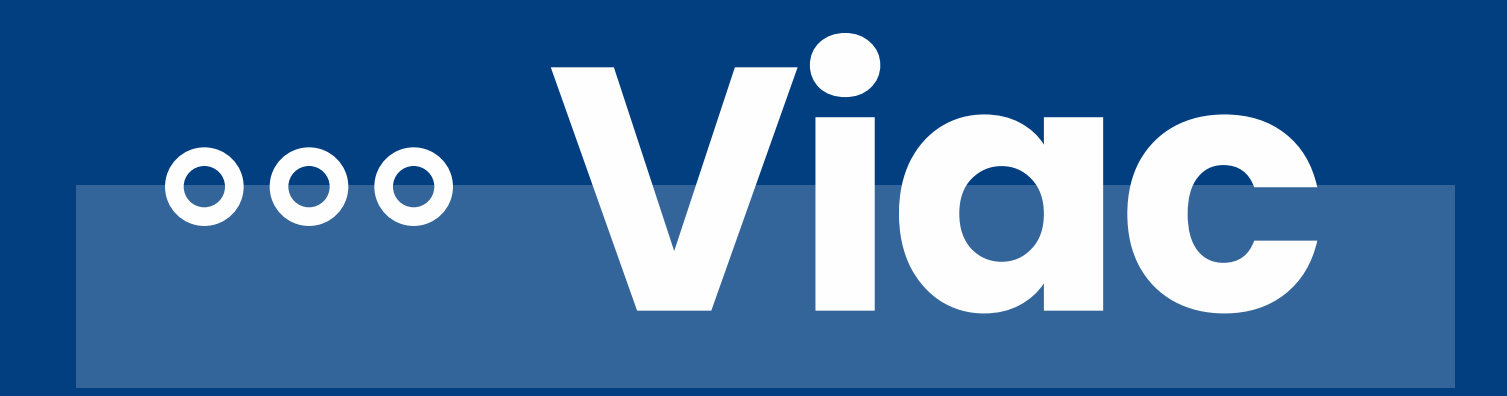

Ak máte záujem o informácie o GDPR alebo chcete kontaktovať našu podporu, kliknite na poslednú časť "Viac".

| 12:14<br><b>Více</b>  |                   | Od               | I 奈 ■)<br>hlásit se |
|-----------------------|-------------------|------------------|---------------------|
| s s                   | Simona Sů         | νονά             |                     |
| 0                     | chrana osc        | bních údaj       | >                   |
| (i) o                 | aplikaci          |                  | >                   |
|                       | Otevřit Twi       | gsee na we       | bu                  |
|                       |                   |                  |                     |
|                       |                   |                  |                     |
|                       |                   |                  |                     |
| <b>DB</b><br>Nástěnka | <b>CC</b><br>Děti | <b>D</b> ocházka | •••<br>Více         |
|                       |                   |                  |                     |

Podrobný postup nájdete tu.

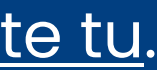

Všetko nájdete aj na našom webovom rozhraní. Webové rozhranie kopíruje mobilnú aplikáciu a prihlásite sa pomocou rovnakých prihlasovacích údajov.

Ak z nejakého dôvodu nemôžete používať mobilnú aplikáciu, nezúfajte.

app.twigsee.com

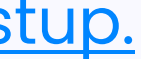

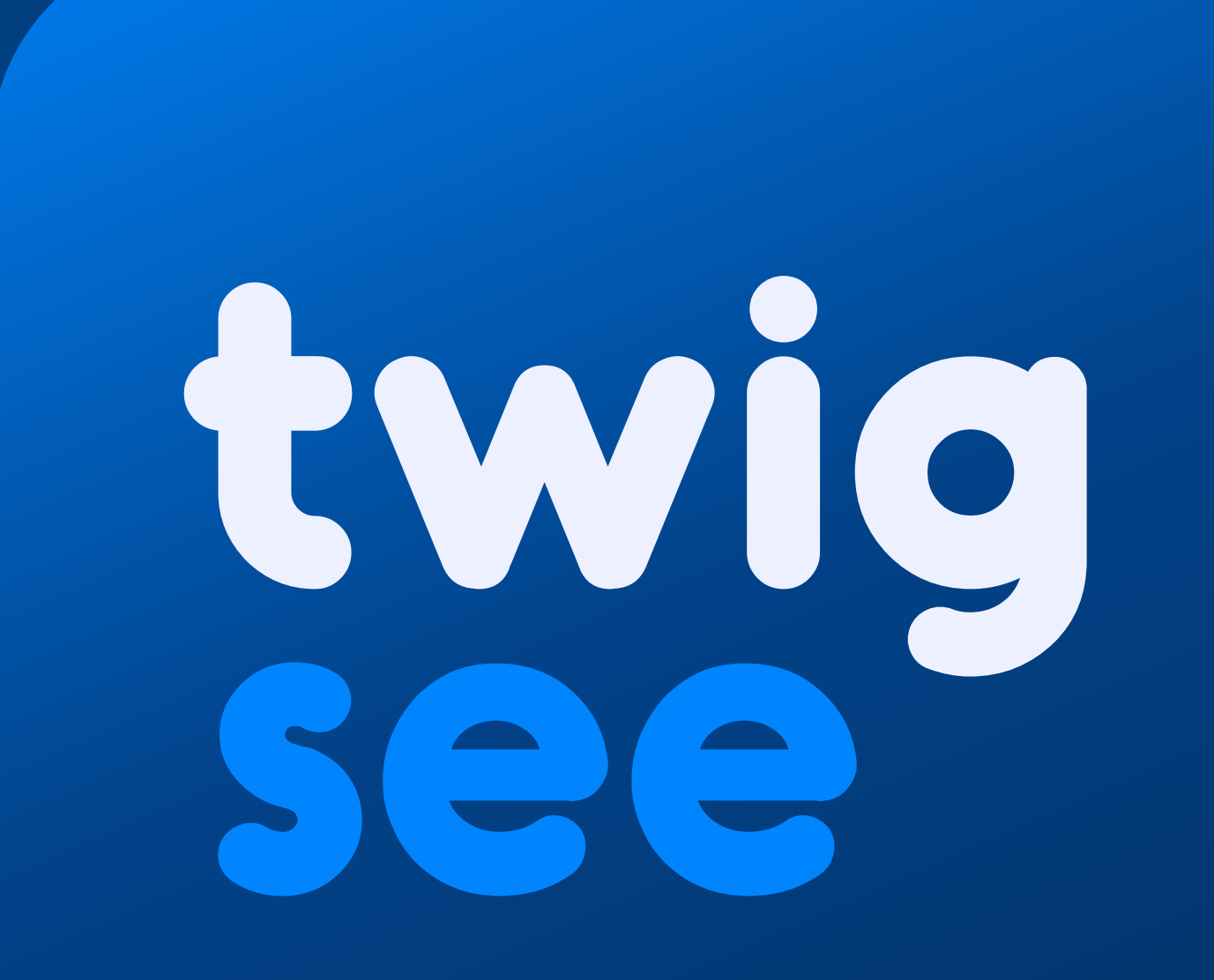